# Skrócona instrukcja obsługi drukarki kolorowej Xerox® C310

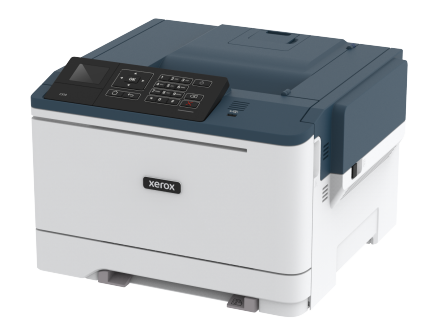

# Drukowanie

## Drukowanie z komputera

- Uwaga: W przypadku nośników specjalnych, takich jak etykiety, karton i koperty, przed wydrukowaniem dokumentu ustaw rozmiar i typ papieru w drukarce.
- 1. Przejdź do dokumentu, który chcesz wydrukować i otwórz okno dialogowe Drukuj.
- 2. W razie potrzeby dostosuj ustawienia.
- 3. Wydrukuj dokument.

# Drukowanie z urządzenia przenośnego

#### Drukowanie z urządzenia przenośnego za pomocą

#### usługi drukowania Mopria

Usługa drukowania Mopria® to mobilne rozwiązanie do drukowania dla urządzeń przenośnych z systemem Android 4.4 lub nowszym. Umożliwia bezpośrednie drukowanie na dowolnej drukarce kompatybilnej z usługą drukowania Mopria.

> Uwaga: Przed rozpoczęciem drukowania należy upewnić się, że usługa drukowania Mopria jest włączona.

- 1. Uruchom zgodną aplikację z poziomu ekranu głównego urządzenia przenośnego.
- 2. Dotknij opcji Drukuj, a następnie wybierz drukarkę.
- 3. Wydrukuj dokument.

### Drukowanie z urządzenia przenośnego za pomocą

#### funkcii AirPrint

AirPrint to mobilne rozwiązanie, które umożliwia bezpośrednie drukowanie z urządzeń firmy Apple na drukarkach zgodnych z tą funkcją.

- Ta aplikacja jest obsługiwana tylko w niektórych urządzeniach firmy Apple.
- Ta aplikacja jest obsługiwana tylko w niektórych modelach drukarek.
- 1. Uruchom zgodną aplikację z poziomu ekranu głównego urządzenia przenośnego.
- 2. Wybierz element do wydrukowania i dotknij ikony udostępniania.
- 3. Dotknij opcji Drukuj, a następnie wybierz drukarkę.
- 4. Wvdrukui dokument.

### Drukowanie z urządzenia przenośnego za pomocą

## funkcji Wi-Fi Direct®

Uwaga: Ta funkcja jest dostępna wyłącznie w wybranych modelach drukarek

Wi-Fi Direct to usługa drukowania, która umożliwia drukowanie na dowolnej drukarce kompatybilnej z funkcją Wi-Fi Direct.

Uwaga: Sprawdź, czy urządzenie przenośne jest podłączone do sieci bezprzewodowej drukarki.

Aby uzyskać więcej informacji, przejdź do Podłączanie urządzenia przenośnego do drukarki.

- 1. Na urządzeniu przenośnym uruchom kompatybilną aplikację lub wybierz dokument z menedżera plików.
- 2. W zależności od urządzenia przenośnego wykonaj jedną z następujących czynności:
  - Dotknii > Drukui.

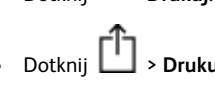

- > Drukui Dotknii
- 3. Wybierz drukarkę, a następnie w razie potrzeby dostosuj jej ustawienia.
- 4. Wydrukuj dokument.

# Konserwacja drukarki

Ostrzeżenie: Zaniedbanie działań mających na celu zachowanie optymalnej jakości wydruków bądź wymiany części lub materiałów eksploatacyjnych może spowodować uszkodzenie drukarki.

## Wymiana wkładu toneru

1. Otwórz drzwi B.

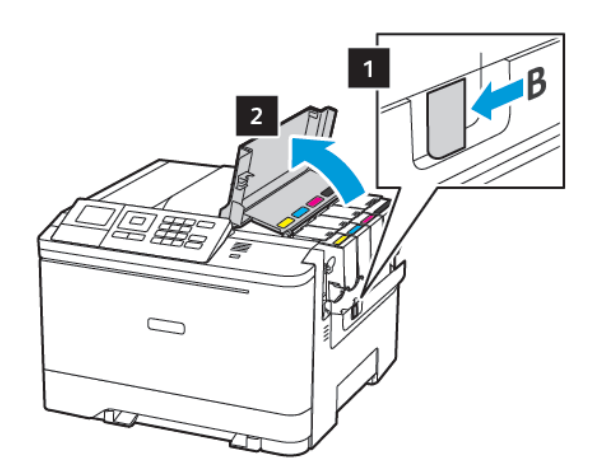

2. Wyjmij zużyty wkład toneru.

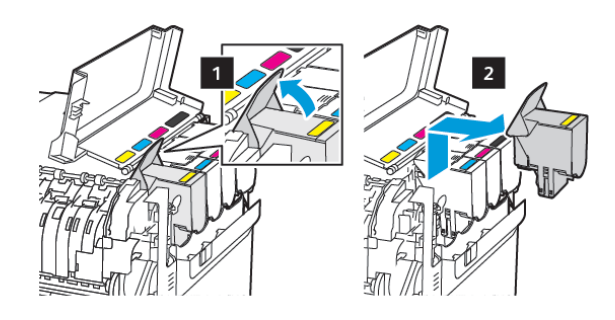

<sup>3.</sup> Rozpakuj nowy wkład toneru.

4. Włóż nowy wkład toneru.

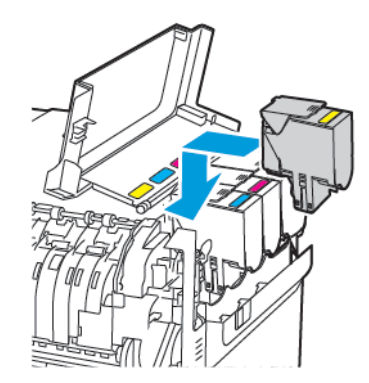

5. Zamknij drzwi B.

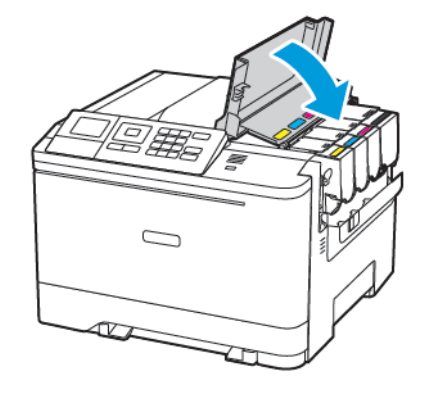

### Ładowanie tac

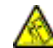

PRZESTROGA — RYZYKO WYWRÓCENIA SIĘ: Aby zmniejszyć ryzyko niestabilności urządzenia, każdą tacę należy ładować oddzielnie. Dopóki nie będą potrzebne,

wszystkie pozostałe tace powinny być zamknięte.

#### 1. Wyjmij tacę.

Uwaga: Aby uniknąć zacięć papieru, nie należy wyjmować tac w trakcie drukowania.

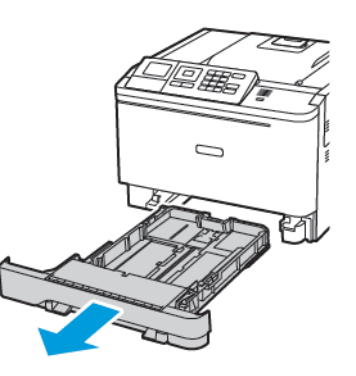

- 2. Dopasuj prowadnice do rozmiaru ładowanego papieru.
  - **Uwaga:** Aby prawidłowo ustawić prowadnice, należy skorzystać z oznaczeń na dnie tacy.

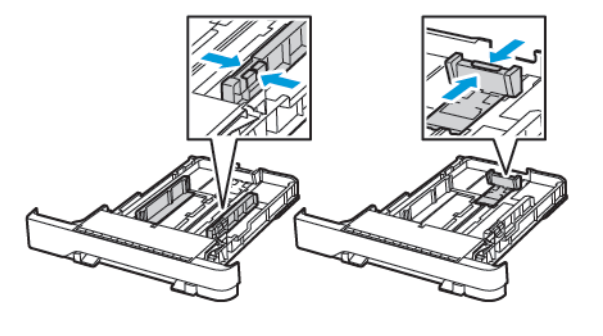

 Przed załadowaniem papier należy wygiąć, przekartkować i wyrównać.

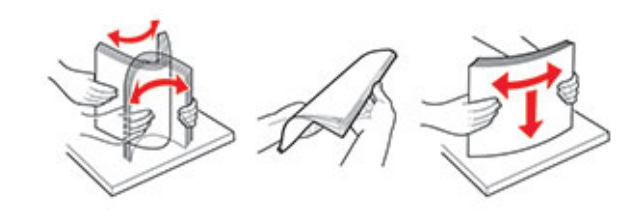

 Włóż stos papieru stroną do zadruku skierowaną ku górze, a następnie upewnij się, że prowadnice boczne opierają się o stos.

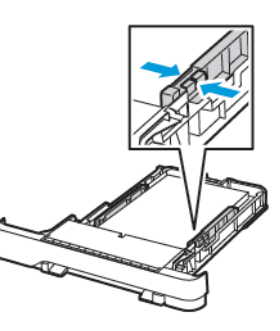

- W przypadku drukowania jednostronnego załaduj papier firmowy stroną do zadrukowania do góry tak, aby nagłówek znajdował się z przodu tacy.
- W przypadku drukowania dwustronnego załaduj papier firmowy stroną do zadrukowania do dołu tak, aby nagłówek znajdował się w tylnej części tacy.
- Nie należy wsuwać papieru do tacy.
- Aby uniknąć zacięć, sprawdź, czy wysokość stosu nie wykracza poza wskaźnik maksymalnego wypełnienia papierem.

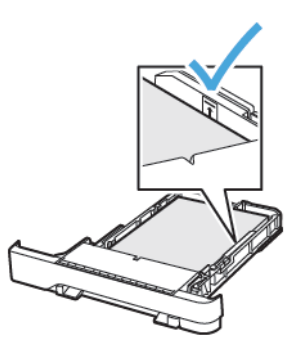

5. Włóż tacę.

W razie potrzeby wybierz ustawienia rozmiaru i typu papieru odpowiadające papierowi załadowanemu do tacy.

## Ładowanie nośników do podajnika

## uniwersalnego

1. Otwórz podajnik uniwersalny.

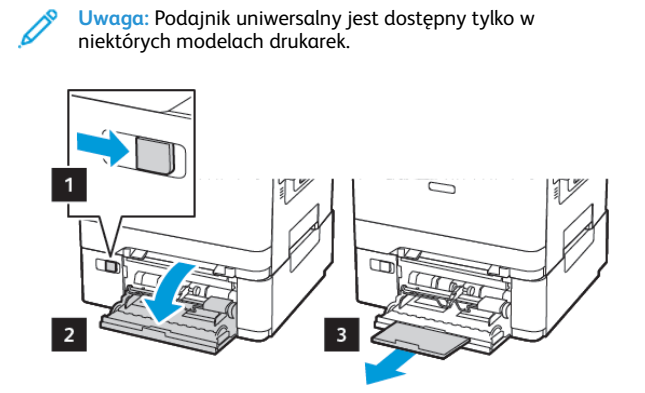

2. Dopasuj prowadnicę do rozmiaru ładowanego papieru.

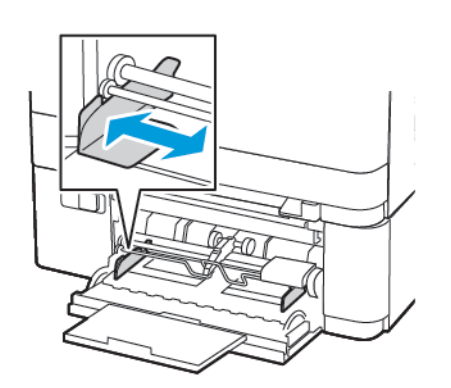

3. Przed załadowaniem papier należy wygiąć, przekartkować i wyrównać.

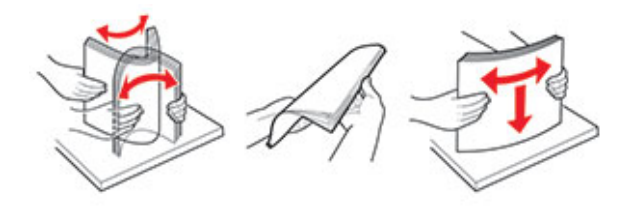

- 4. Załaduj papier.
  - Załaduj papier, karty i papier firmowy stroną do zadrukowania skierowaną w dół, górną krawędzią w kierunku drukarki.

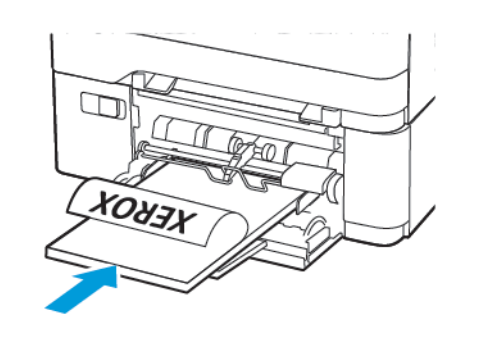

• Załaduj koperty wzdłuż prawej strony prowadnicy papieru, skrzydełkami do góry.

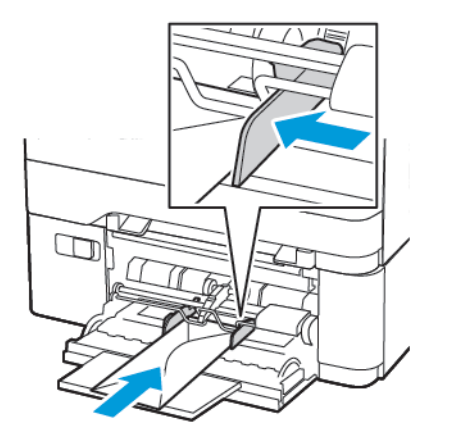

- Ostrzeżenie: Nie należy używać kopert ze znaczkami, wyściełanych, z klamrami, zatrzaskami, okienkami lub z samoprzylepnymi skrzydełkami.
- 5. W panelu sterowania wybierz ustawienia rozmiaru i typu papieru odpowiadające papierowi załadowanemu do tacy.

# Ładowanie nośników do podajnika

## ręcznego

1. Dopasuj prowadnicę do rozmiaru ładowanego papieru.

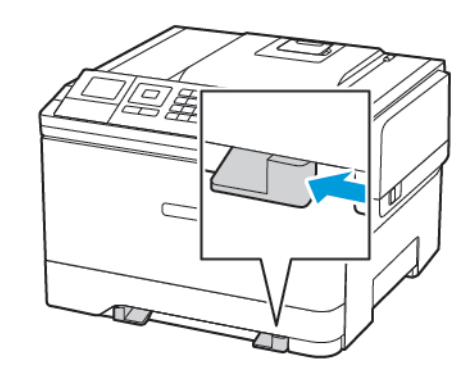

- 2. Załaduj arkusz papieru stroną do zadrukowania skierowaną w dół.
  - W przypadku drukowania jednostronnego załaduj papier firmowy stroną do zadrukowania skierowaną w dół, górną krawędzig w kierunku drukarki.

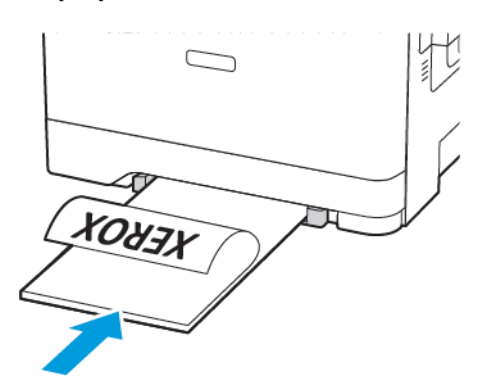

 W przypadku drukowania dwustronnego załaduj papier firmowy stroną do zadrukowania skierowaną w górę, górną krawędzią w kierunku przeciwnym do drukarki.

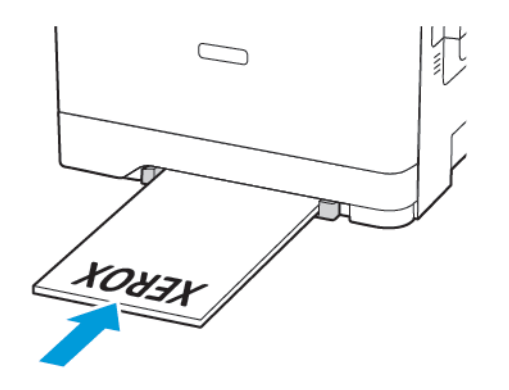

• Załaduj kopertę wzdłuż prawej strony prowadnicy papieru, skrzydełkami do góry.

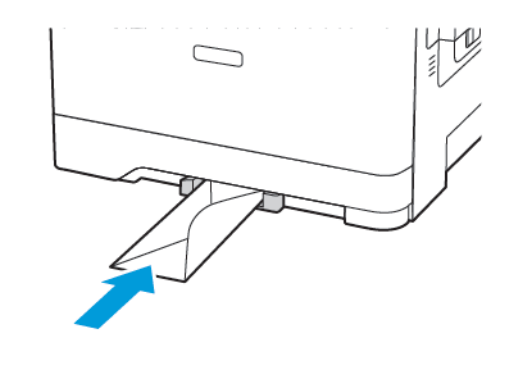

 Podawaj papier, aż krawędź skierowana w stronę drukarki zostanie przez nią wciągnięta.

Ostrzeżenie: Aby uniknąć zacięć papieru, nie należy wpychać go do podajnika na siłę.

#### Ustawianie rozmiaru i typu papieru

1. Na panelu sterowania przejdź do opcji Ustawienia > Papier > Konfiguracja tac > Rozmiar/typ papieru, a następnie wybierz źródło papieru.

W drukarkach bez ekranu dotykowego naciśnij WM, aby poruszać się między ustawieniami.

2. Ustaw domyślny rozmiar i typ papieru.

### Aktualizacja oprogramowania

### sprzętowego

Niektóre aplikacje do poprawnego działania wymagają odpowiedniej wersji oprogramowania sprzętowego.

Aby uzyskać więcej informacji dotyczących aktualizacji oprogramowania sprzętowego, skontaktuj się z przedstawicielem firmy Xerox.

- Z poziomu oprogramowania Embedded Web Server kliknij kolejno Ustawienia > Urządzenie > Aktualizuj oprogramowanie sprzętowe.
- 2. Odszukaj lokalizację pliku flash.
- 3. Zastosuj zmiany.

## Konfigurowanie funkcji Wi-Fi Direct®

Uwaga: Ta funkcja jest dostępna wyłącznie w wybranych modelach drukarek.

Wi-Fi Direct to oparta na technologii Wi-Fi technologia P2P umożliwiająca urządzeniom bezprzewodowym bezpośrednie połączenie z drukarką obsługującą funkcję Wi-Fi Direct bez konieczności korzystania z punktu dostępu (routera bezprzewodowego).

1. Na panelu sterowania przejdź do menu:

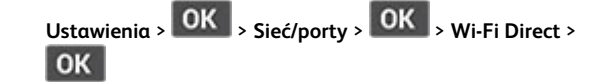

- 2. Skonfiguruj ustawienia.
  - Włącz opcję Wi-Fi Direct umożliwia drukarce rozgłaszanie własnej sieci Wi-Fi Direct.
  - Nazwa sieci Wi-Fi Direct przypisuje nazwę dla sieci Wi-Fi Direct.
  - Hasło sieci Wi-Fi Direct przypisuje hasło do negocjowania zabezpieczeń sieci bezprzewodowej podczas korzystania z połączenia P2P.
  - **Pokaż hasło na stronie konfiguracji –** wyświetla hasło na stronie konfiguracji sieci.
  - Automatyczna akceptacja żądań przycisku umożliwia drukarce automatyczne akceptowanie żądań połączenia.
  - Uwaga: Automatyczna akceptacja żądań przycisku nie jest opcją zabezpieczoną.

# Podłączanie urządzenia przenośnego do

## drukarki

()P

Uwaga: Ta funkcja jest dostępna wyłącznie w wybranych modelach drukarek.

Przed podłączeniem urządzenia przenośnego należy sprawdzić, czy skonfigurowano funkcję Wi-Fi Direct. Aby uzyskać więcej informacji, przejdź do Konfigurowanie funkcji Wi-Fi Direct<sup>®</sup>.

#### Łączenie za pomocą funkcji Wi-Fi Direct

Uwaga: Te instrukcje dotyczą tylko niektórych urządzeń przenośnych Apple.

- 1. W urządzeniu przenośnym przejdź do menu ustawień.
- 2. Włącz sieć Wi-Fi, a następnie dotknij opcji Wi-Fi Direct.
- 3. Wybierz nazwę sieci Wi-Fi Direct drukarki.
- 4. Potwierdź połączenie na panelu sterowania drukarki.

#### Łączenie za pomocą sieci Wi-Fi

- 1. W urządzeniu przenośnym przejdź do menu ustawień.
- 2. Dotknij opcji **Wi-Fi**, a następnie wybierz nazwę drukarki Wi-Fi Direct.

Uwaga: Przed nazwą sieci Wi-Fi Direct dodano ciąg DIRECTxy (gdzie x i y to dwa przypadkowe znaki).

3. Wprowadź hasło sieci Wi-Fi Direct.

# Usuwanie zacięć

## Zapobieganie zacięciom

#### Prawidłowe ładowanie papieru

• Sprawdź, czy papier w tacy leży płasko.

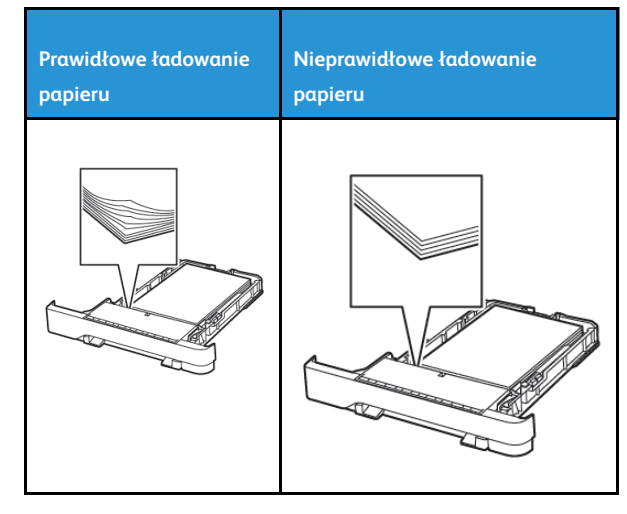

- Nie należy ładować tacy w trakcie drukowania.
- Nie należy ładować zbyt dużej ilości papieru naraz. Sprawdź, czy wysokość stosu nie wykracza poza wskaźnik maksymalnego wypełnienia papierem.
- Nie należy wsuwać papieru do tacy. Załaduj papier tak, jak przedstawiono na rysunku.

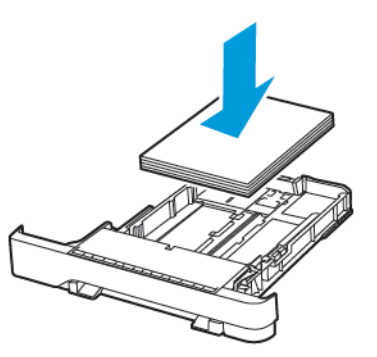

- Sprawdź, czy prowadnice papieru zostały prawidłowo umieszczone i nie obejmują zbyt ciasno papieru lub kopert.
- Po załadowaniu papieru tacę należy mocno dopchnąć do drukarki.

#### Korzystanie z zalecanego papieru

- Należy stosować wyłącznie zalecany papier i nośniki specjalne.
- Nie należy ładować pomarszczonego, pogiętego, wilgotnego, zgiętego lub zwiniętego papieru.
- Przed załadowaniem papier należy wygiąć, przekartkować i wyrównać.

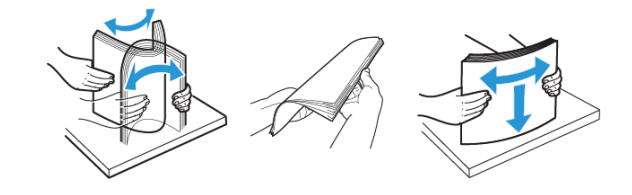

- Nie należy używać papieru wyciętego lub przyciętego ręcznie.
- Nie należy jednocześnie umieszczać papieru o różnych rozmiarach, różnej gramaturze ani różnego typu w tej samej tacy.
- Sprawdź, czy rozmiar i typ papieru są ustawione prawidłowo w komputerze lub na panelu sterowania drukarki.
- Papier należy przechowywać zgodnie z zaleceniami producenta.

## Ustalanie miejsca wystąpienia zacięcia

- Gdy funkcja Pomoc przy zac. jest ustawiona na Wł., drukarka po usunięciu zaciętego arkusza usuwa także niezadrukowane lub częściowo niezadrukowane strony. Sprawdź, czy na wydruku znajdują się puste strony.
- Gdy funkcja Zacięcia ponów jest ustawiona na Wł. lub Automatyczne, drukarka ponownie drukuje zacięte arkusze.

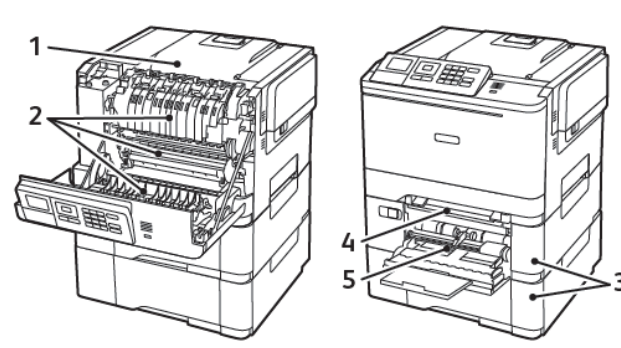

| Numer | Miejsce zacięcia                                                            |
|-------|-----------------------------------------------------------------------------|
| 1     | Odbiornik standardowy                                                       |
| 2     | W urządzeniu utrwalającym                                                   |
| 3     | Pod urządzeniem utrwalającym                                                |
| 4     | Zespół dupleksu                                                             |
| 5     | Ταсе                                                                        |
| 6     | Podajnik ręczny                                                             |
| 7     | Podajnik uniwersalny                                                        |
|       | Podajnik uniwersalny jest dostępny tylko w<br>niektórych modelach drukarek. |

# Zacięcie papieru w tacach

1. Wyjmij tacę.

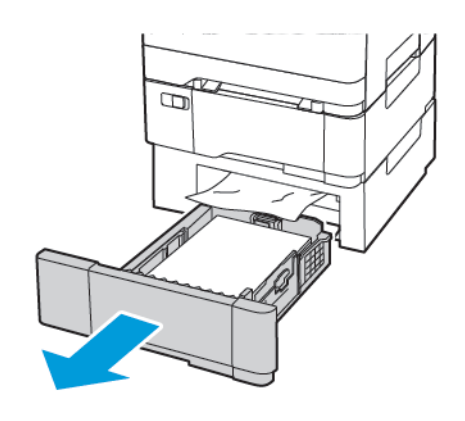

- 2. Wyjmij zacięty papier.
  - **Uwaga:** Sprawdź, czy wszystkie kawałki papieru zostały usunięte.

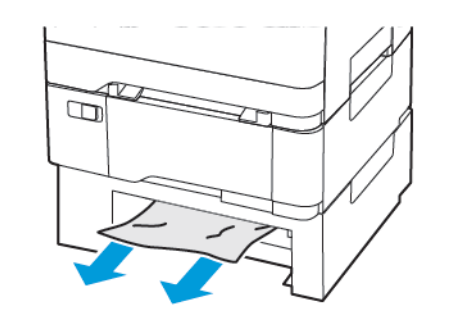

3. Włóż tacę.

## Zacięcie papieru na drzwiach A

#### Zacięcie papieru w urządzeniu utrwalającym

1. Otwórz drzwi A.

PRZESTROGA — GORĄCA POWIERZCHNIA: Wewnętrzne elementy drukarki mogą być gorące. W celu zmniejszenia ryzyka oparzenia, przed dotknięciem danej części należy odczekać, aż ostygnie.

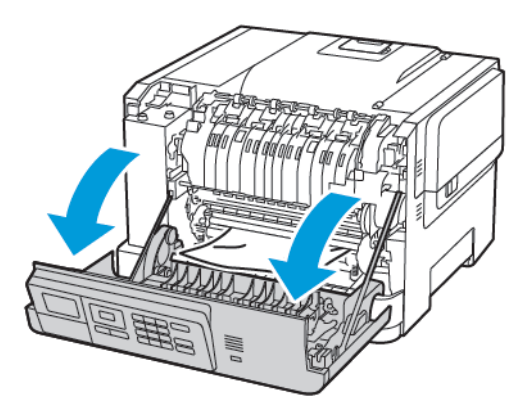

- 2. Wyjmij zacięty papier.
  - Uwaga: Sprawdź, czy wszystkie kawałki papieru zostały usunięte.

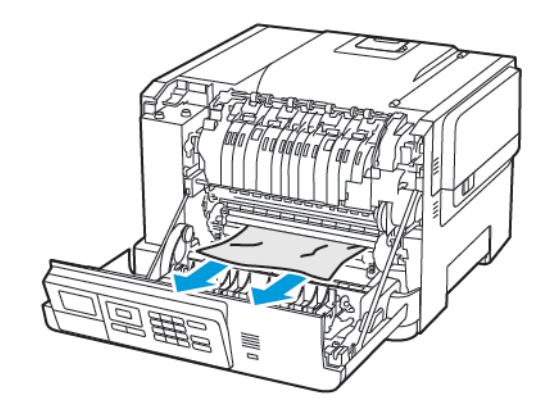

 Otwórz drzwi dostępu do urządzenia utrwalającego, a następnie wyjmij zacięty papier.

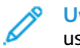

Uwaga: Sprawdź, czy wszystkie kawałki papieru zostały usuniete.

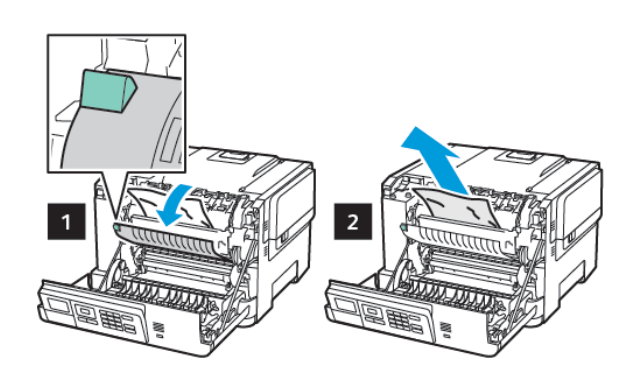

4. Zamknij drzwi A.

#### Zacięcie papieru w module dupleksu

1. Otwórz drzwi A.

PRZESTROGA — GORĄCA POWIERZCHNIA: Wewnętrzne elementy drukarki mogą być gorące. W celu zmniejszenia ryzyka oparzenia, przed dotknięciem danej części należy odczekać, aż ostygnie.

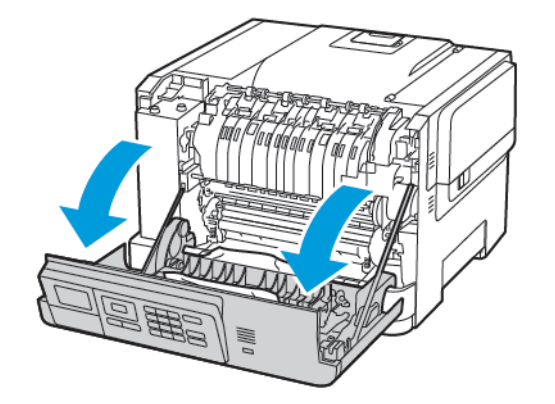

- 2. Wyjmij zacięty papier.
  - Uwaga: Sprawdź, czy wszystkie kawałki papieru zostały usunięte.

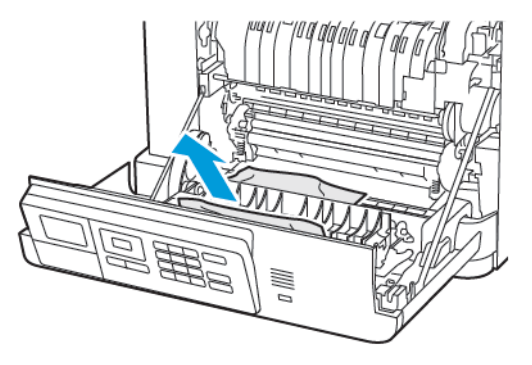

3. Zamknij drzwi A.

#### Zacięcie papieru w pojemniku standardowym

Wyjmij zacięty papier.

**Uwaga:** Sprawdź, czy wszystkie kawałki papieru zostały usunięte.

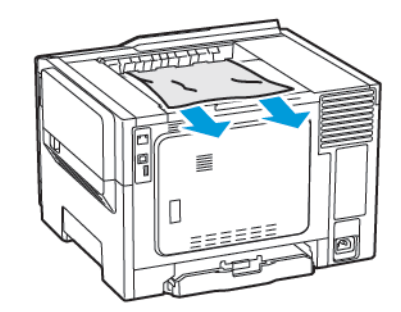

#### Zacięcie papieru w podajniku uniwersalnym

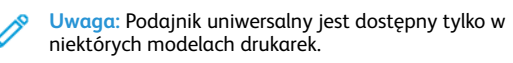

1. Usuń papier z podajnika uniwersalnego.

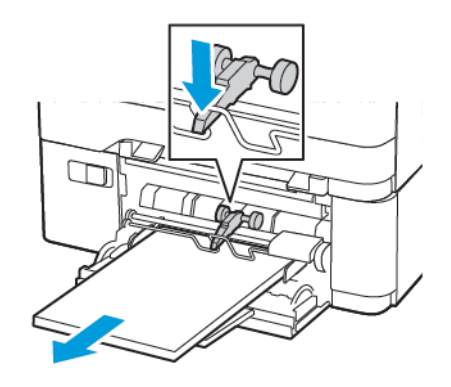

- 2. Wyjmij zacięty papier.
  - **Uwaga:** Sprawdź, czy wszystkie kawałki papieru zostały usunięte.
- 3. Przed załadowaniem papier należy wygiąć, przekartkować i wyrównać.

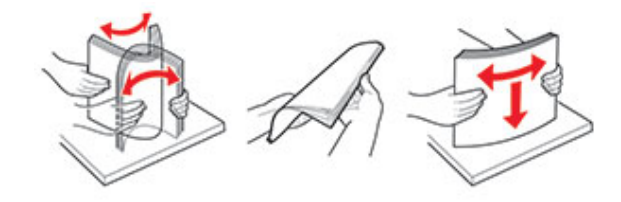

4. Ponownie załaduj papier.

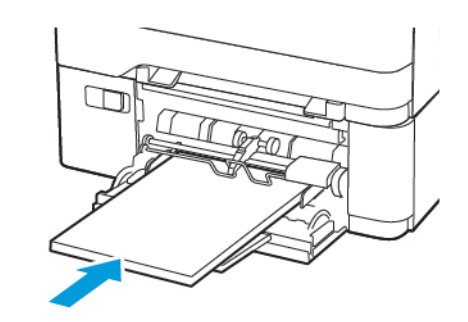

## Zacięcie papieru w podajniku ręcznym

1. Wyjmij tacę.

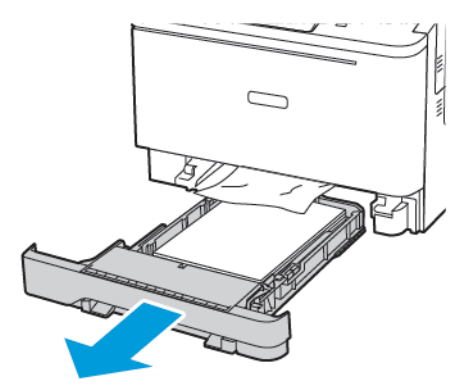

2. Wyjmij zacięty papier.

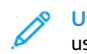

Uwaga: Sprawdź, czy wszystkie kawałki papieru zostały usunięte.

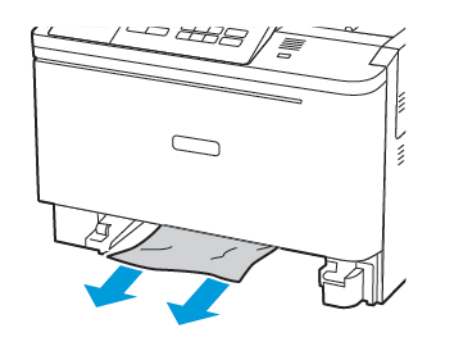

3. Włóż tacę.

© 2021 Xerox Corporation. Wszelkie prawa zastrzeżone. Xerox® jest znakiem towarowym firmy Xerox Corporation w Stanach Zjednoczonych i innych krajach.

Apple<sup>®</sup>, iPad<sup>®</sup>, iPod<sup>®</sup>, iPod<sup>®</sup>, iPod touch<sup>®</sup>, AirPrint<sup>®</sup> oraz logo AirPrint<sup>®</sup> to znaki handlowe lub zastrzeżone znaki handlowe Apple Inc. w Stanach Zjednoczonych i innych krajach. Usługa drukowania internetowego Google Cloud Print<sup>™</sup>, usługa poczty internetowej Gmail<sup>™</sup> oraz platforma technologii mobilnej Android<sup>™</sup> są znakami handlowymi firmy Google, Inc. Microsoft<sup>®</sup>, Windows Vista<sup>®</sup>, Windows<sup>®</sup>, Windows Server<sup>®</sup> i OneDrive<sup>®</sup> są zastrzeżonymi znakami handlowymi firmy Microsoft Corporation w Stanach Zjednoczonych i/lub innych krajach. Mopria jest znakiem towarowym organizacji Mopria Alliance. Wi-Fi CERTIFIED Wi-Fi Direct<sup>®</sup> jest znakiem handlowym stowarzyszenia Wi-Fi Alliance. Wszystkie pozostałe znaki towarowe są własnością odpowiednich właścicieli. 702P08612

BR32750

607E39620

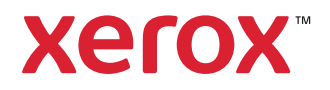